# Uniform Data System (UDS) Reports in the HRSA EHBs

# **Accessing Standard UDS Reports**

A quick reference sheet for FQHC Look Alikes

The HRSA Electronic Handbooks (EHBs) includes reports based on data collected through UDS, as enumerated under the List of Standard UDS Reports below, which are accessed through the UDS reports. To access your UDS reports, follow the steps under Accessing UDS Reports in the HRSA EHB below.

## **Accessing UDS Reports in the HRSA EHBs**

Perform the following steps to access your UDS reports:

- 1. Log in to the EHBs.
- 2. The Welcome page opens (Figure 1). In the Top Navigation panel, click the FQHC-LALs tab

Figure 1: FQHC – LALs Tab in Top Navigation Panel

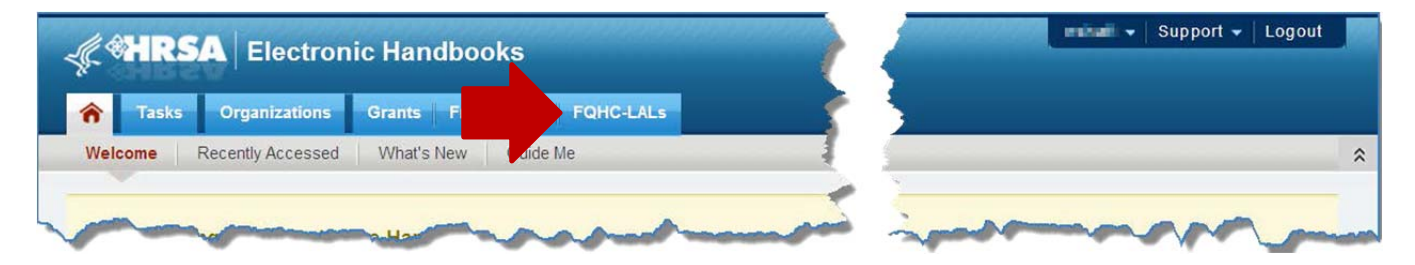

3. The My Registered Organizations - List page opens, displaying FQHC-LAL organizations to which you are registered (Figure 2). For your organization, click **FQHC-LAL Home**.

#### Figure 2: My Registered Organizations – List Page

| Register to Another Organization                      |          |   |         |                |                   | Detailed Viet        |
|-------------------------------------------------------|----------|---|---------|----------------|-------------------|----------------------|
| H 4 1 + H Page size: 15 - Go                          |          |   |         |                |                   | 1 items in 1 page(s) |
| Organization Name                                     | City     |   | State   | CRS-EIN        | Organization Role | DUNS Options         |
| X                                                     |          | Y | All 🔹 🔽 | V              | All 👻 😽           |                      |
| <ul> <li>Mattaine Community Medical Direct</li> </ul> | Kilkinga |   | PAN IN  | That Available | 80                | FQHC-LAL Home        |
| H 4 1 + H Page size 15 + Go                           |          |   |         |                |                   | 1 items in 1 page(s) |

4. The Welcome page for the FQHC-LAL program opens (Figure 3). In the Left Navigation menu, click **View Portfolio**.

Figure 3: Welcome Page for FQHC – Look Alike Program

#### HRSA EHBs Quick Reference Sheet

#### Accessing Standard UDS Reports

| 15 Department of Health and Human Services                           | HRSA Electronic Handbooks for FQHC Look-Alikes Program                                                                                                    |                                                                                                    |  |  |  |  |  |  |
|----------------------------------------------------------------------|----------------------------------------------------------------------------------------------------|----------------------------------------------------------------------------------------------------|--|--|--|--|--|--|
| Haraff Resources and Services Administration                         | Mattava Community Hodical Clinic, Nattava, WA                                                                                                    |                                                                                                    |  |  |  |  |  |  |
| HRSA Portal                                                          | Welcome Tama Fine In Marka IFE ATL II Investmentaria (Last login date and time 07/11/13 12:47:00 PM) Welcome home_  logout   contact us   help   guestions/comments                                                                                                    |                                                                                                    |  |  |  |  |  |  |
| Options                                                              | FQHC Look-Alikes Electronic Handbook (EHB) provides all potential and existing FQHC Look-Alikes a means to conduct various program activities electronically.                                                                                                    |                                                                                                    |  |  |  |  |  |  |
| FQHC LAL Home                                                        | AL Home Note:You have multiple organizations in your profile. Currently you are working for - Mattawa Community Medical Clinic, Hattawa, MA. All data shown to you will be for                                                                                                    |                                                                                                    |  |  |  |  |  |  |
| > Welcome                                                            | WHAT WOULD YOU LIKE TO DO TODAY?                                                                                                    |                                                                                                    |  |  |  |  |  |  |
| Manage Initial<br>Designation<br>Applications<br>- View Applications | Manage Application                                                                                                    | Manage Post Designation Submissions                                                                                                    |  |  |  |  |  |  |
|                                                                      | Read FQHC Look-Alikes Program Requirements/Benefits                                                                                                    | Add designation to my portfolio                                                                                                    |  |  |  |  |  |  |
| Designation Portfolios                                               | York on Initial Application                                                                                                    | View designation in my portfolio                                                                                                    |  |  |  |  |  |  |
| - View Portfolio                                                     | llow Other Members of My Organization to Work on My Application                                                                                                    |                                                                                                    |  |  |  |  |  |  |
| Logout                                                               |                                                                                                    |                                                                                                    |  |  |  |  |  |  |
|                                                                      | Manage organization/ user related information.                                                                                                    |                                                                                                    |  |  |  |  |  |  |
| mon                                                                  | man have been a second and the second second s | more thank the second the second |  |  |  |  |  |  |

5. The View Portfolio page opens (Figure 4). Click **Open Designation Handbook**.

#### Figure 4: View Portfolio Page

| U.S. Department of Health and Human Services               |                                                                                                    | HRSA Electronic Handbooks for FQHC Look-Alikes Program                                                                       |                                                                         |                                        |          |     |  |  |  |  |
|------------------------------------------------------------|----------------------------------------------------------------------------------------------------|----------------------------------------------------------------------------------------------------|-------------------------------------------------------------------------|----------------------------------------|----------|-----|--|--|--|--|
| Parate Resources and Services Administration               |                                                                                                    | Whitean-Malker Cloic, Inc., Weahington, 9C                                                                                   |                                                                         |                                        |          |     |  |  |  |  |
| HRSA Portal<br>Options<br>- Grants Home<br>> FQHC LAL Home | Welcome measure a shall be the set of the set of the se | #1111 combroandart: (Last login date             questions/comments           signations added to your portfoli           ON | and time 07/11/13 1:55:00 PM)<br>o. Click on the "Open Designation Hand | book" link to access that particular h | andbook. | HEU |  |  |  |  |
| Options<br>- Welcome                                       | LAL000011: FQHC LOOK-                                                                                                    | ALIKE                                                                                                    |                                                                         |                                        |          |     |  |  |  |  |
| Manage Initial<br>Designation                              | Designation Period                                                                                                    | 2/1/2007 - 1/31/2017                                                                                                    | Annual Certification Period                                             | 2/1/2013 - 1/31/2014                   |          | 1   |  |  |  |  |
| Applications                                               | EIN                                                                                                    | 921322122                                                                                                    |                                                                         |                                        |          |     |  |  |  |  |
| Designation Portfolios                                     | Project Director                                                                                                    | Donald Blanchars, seitester1                                                                                                 | Bhotmoil.com, 2027974430                                                | Open Designation Handbook              |          |     |  |  |  |  |
| - Add to Portfolio                                         | Program Contact                                                                                                    |                                                                                                    |                                                                         |                                        |          |     |  |  |  |  |
| View Portfolio                                             |                                                                                                    | www.                                                                                                    | ~~~~~~~~~~~~~~~~~~~~~~~~~~~~~~~~~~~~~~~                                 | man m                                  |          |     |  |  |  |  |

6. The Overview page opens (Figure 5). In the Left Navigation menu, click Performance Reports.

#### Figure 5: Overview Page

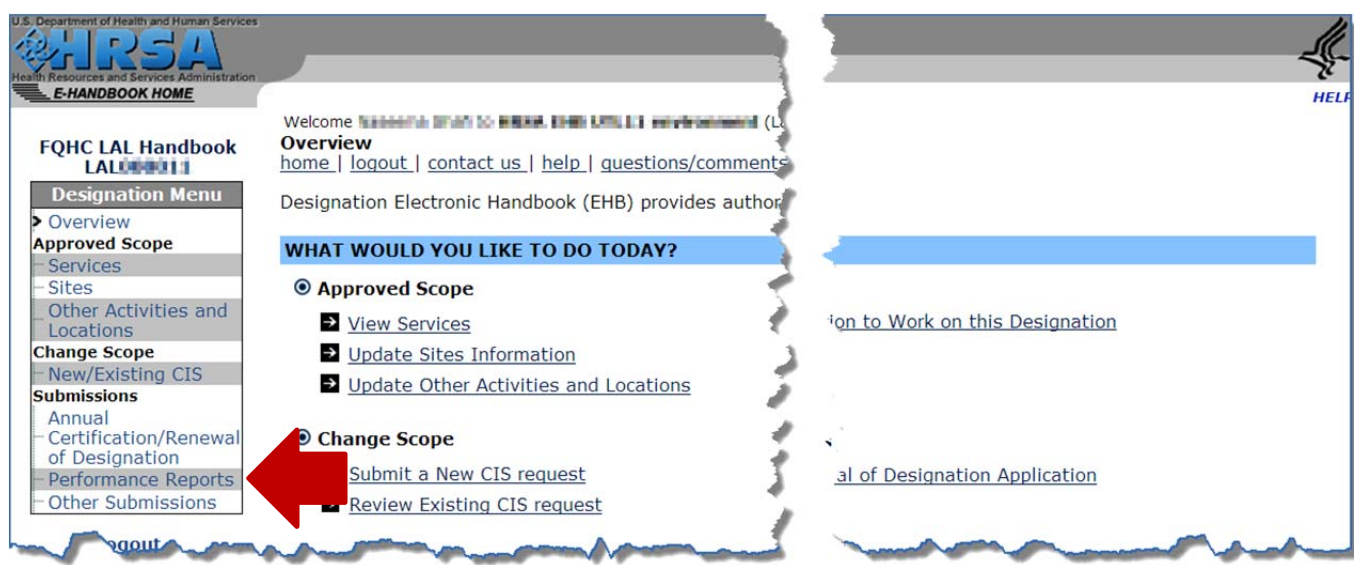

7. The Performance Reports page opens (Figure 6). Click the Search button.

Figure 6: Performance Reports Page

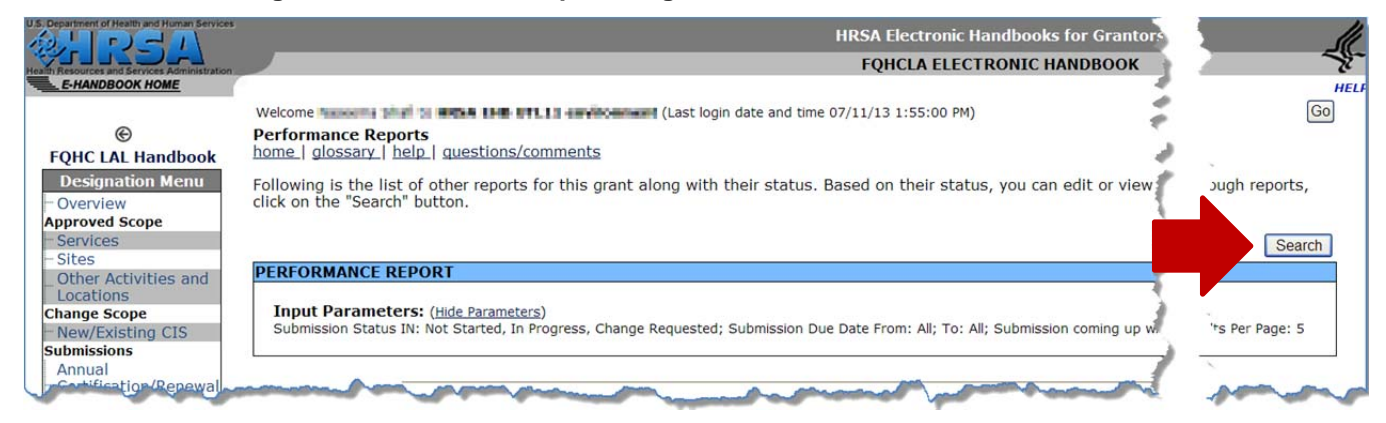

8. The Search Parameters form opens (Figure 7). In the Submission Status field, click Submitted to HRSA, and then click the Search button.

|                                                                                        | Figure 7: Search Parameters Form for Performance Reports Page                                                                                                    |                         |
|----------------------------------------------------------------------------------------|----------------------------------------------------------------------------------------------------|-------------------------|
| U.S. Department of Health and Human Services                                           | HRSA Electronic Handboy                                                                                                    |                         |
| Health Resources and Services Administration                                           | FQHCLA ELECTRONI                                                                                                    |                         |
| E-HANDBOOK HOME                                                                        |                                                                                                    | HELF                    |
|                                                                                        | Welcome une was the set was the set of the set of the s | Go                      |
| €<br>FQHC LAL Handbook                                                                 | Performance Reports home   glossary   help   questions/comments                                                                                                    | ,<br>,                  |
| Designation Menu<br>Overview                                                           | Following is the list of other reports for this grant along with their status. Based on their status, you click on the "Search" button.                                                                                                    | search through reports, |
| Approved Scope                                                                         |                                                                                                    |                         |
| - Services                                                                             | PERFORMANCE REPORT                                                                                                    |                         |
| _Other Activities and<br>Locations                                                     | Search Parameters                                                                                                    |                         |
| Change Scope<br>- New/Existing CIS<br>Submissions<br>Annual<br>- Cortification/Bonowal | Submission Status Not Started In Progress Submitted to HRSA Change Requested                                                                                                    |                         |
| of Designation                                                                         | Submission Date within (days)                                                                                                    |                         |
| > Performance Reports                                                                  | Display Criteria                                                                                                    |                         |
| Other Submissions                                                                      | Sort By Due Date 💌                                                                                                    |                         |
| Logout                                                                                 | 1                                                                                                    |                         |
|                                                                                        | Cancel                                                                                                    | Search                  |

#### **HRSA EHBs Quick Reference Sheet**

9. The records for performance reports that match your search parameters are displayed (Figure 8). Find your FQHC Look-Alike Annual UDS Report. Click View Report.

|                                       | rigule 0. renorman                                                                                                    | ce Reports Paye L                                                                                               | Displaying Search Results                                                                                                    |
|---------------------------------------|----------------------------------------------------------------------------------------------------|----------------------------------------------------------------------------------------------------|----------------------------------------------------------------------------------------------------|
| Partment of Health and Human Services |                                                                                                    |                                                                                                    | -                                                                                                    |
| E-HANDBOOK HOME                       |                                                                                                    |                                                                                                    | _                                                                                                    |
|                                       | Welcome Management and to Back and                                                                                                    | Unit I an an ended of (Last                                                                                     | G                                                                                                    |
| ©                                     | Performance Reports                                                                                                    | /commonte                                                                                                    |                                                                                                    |
| QHC LAL Handbook                      | nome glossary nep questions                                                                                                    | /comments /                                                                                                    |                                                                                                    |
| Designation Menu                      | Following is the list of other report                                                                                                    | ts for this grant along wit                                                                                     | .ng on the appropriate link. To search through reports,                                                                                |
| Overview                              | click on the "Search" button.                                                                                                    |                                                                                                    |                                                                                                    |
| Services                              | Displaying 1-2 of 2                                                                                                    | 1                                                                                                    | Search                                                                                                    |
| lites                                 |                                                                                                    |                                                                                                    | Cocura                                                                                                    |
| Other Activities and                  | PERFORMANCE REPORT                                                                                                    | *                                                                                                    | · · · · · · · · · · · · · · · · · · ·                                                                                                  |
| ocations<br>ange Scope                | Input Parameters: (Hide Parameters                                                                                                    | ters)                                                                                                    |                                                                                                    |
| lew/Existing CIS                      | Submission Status IN: Submitted to                                                                                                    | HRSA; Submission Due Date                                                                                       | Fort By: DueDate; Results Per Page: 5                                                                                                  |
| bmissions                             |                                                                                                    |                                                                                                    | · · · · · · · · · · · · · · · · · · ·                                                                                                  |
| nnual<br>ortification (Renowal        | FQHC Look-Alike Annual                                                                                                    | UDS Report                                                                                                    | Schedule Status: Submitted to HRSA                                                                                                    |
| f Designation                         | Туре                                                                                                    | Performance Re.                                                                                                 | 5/2012 11:59:59 PM                                                                                                    |
| erformance Reports                    | Available Date                                                                                                    | 1/1/2012 12:06                                                                                                  | 2011                                                                                                    |
| ther Submissions                      | Reporting Cycle                                                                                                    | Calendar Year 🕹                                                                                                 | 1/2011-12/31/2011                                                                                                    |
|                                       |                                                                                                    |                                                                                                    |                                                                                                    |
| Logout                                | Online Submission                                                                                                    | Yes (Required                                                                                                   | mitted                                                                                                    |
| Logout                                | Online Submission<br>Started By                                                                                                    | Yes (Required                                                                                                   | mitted                                                                                                    |
| Logout                                | Online Submission<br>Started By<br>Action: View Report                                                                                                    | Yes (Required                                                                                                   | mitted                                                                                                    |
| Logout                                | Online Submission<br>Started By<br>Action: <u>View Report</u>                                                                                                    | Yes (Required                                                                                                   | mitted                                                                                                    |
| Logout                                | Online Submission<br>Started By<br>Action: <u>View Report</u><br>FQHC Look-Alike Annual                                                                                                   | Yes (Required                                                                                                   | Schedule Status: Submitted to HRSA                                                                                                    |
| Logout                                | Online Submission<br>Started By<br>Action: <u>View Report</u><br>FQHC Look-Alike Annual<br>Type                                                                                           | Ves (Required<br>Densitient)<br>UDS Report<br>Performance Re                                                    | Schedule Status: Submitted to HRSA<br>5/2013 11:59:59 PM                                                                               |
| Logout                                | Online Submission<br>Started By<br>Action: <u>View Report</u><br>FQHC Look-Alike Annual I<br>Type<br>Available Date                                                                       | UDS Report<br>Performance Re<br>1/1/2013 12:00                                                                  | Schedule Status: Submitted to HRSA<br>5/2013 11:59:59 PM                                                                               |
| Logout                                | Online Submission<br>Started By<br>Action: <u>View Report</u><br>FQHC Look-Alike Annual I<br>Type<br>Available Date<br>Reporting Cycle                                                    | UDS Report<br>Performance Re<br>1/1/2013 12:00<br>Calendar Year                                                 | Schedule Status: Submitted to HRSA           5/2013 11:59:59 PM           Lonor 11:2012           /01/2012-12/31/2012                  |
| Logout                                | Online Submission<br>Started By<br>Action: <u>View Report</u><br>FQHC Look-Alike Annual<br>Type<br>Available Date<br>Reporting Cycle<br>Online Submission                                 | Ves (Required<br>Description<br>UDS Report<br>Performance Re<br>1/1/2013 12:00<br>Calendar Year<br>Yes (Require | Schedule Status: Submitted to HRSA           5/2013 11:59:59 PM           Lonor 11:2012           '01/2012-12/31/2012           mitted |
| Logout                                | Online Submission<br>Started By<br>Action: <u>View Report</u><br>FQHC Look-Alike Annual<br>Type<br>Available Date<br>Reporting Cycle<br>Online Submission<br>Started By                   | Ves (Required<br>DDS Report<br>Performance Re<br>1/1/2013 12:00<br>Calendar Year<br>Yes (Require                | Schedule Status: Submitted to HRSA           5/2013 11:59:59 PM           CONDULT2012           '01/2012-12/31/2012           mitted   |
| Logout                                | Online Submission<br>Started By<br>Action: View Report<br>FQHC Look-Alike Annual I<br>Type<br>Available Date<br>Reporting Cycle<br>Online Submission<br>Started By<br>Action: View Report | UDS Report<br>Performance Re<br>1/1/2013 12:00<br>Calendar Year<br>Yes (Require                                 | Schedule Status: Submitted to HRSA           5/2013 11:59:59 PM           COLOR 11:2012           '01/2012-12/31/2012           mitted |
| Logout                                | Online Submission<br>Started By<br>Action: View Report<br>FQHC Look-Alike Annual I<br>Type<br>Available Date<br>Reporting Cycle<br>Online Submission<br>Started By<br>Action: View Report | UDS Report<br>Performance Re<br>1/1/2013 12:00<br>Calendar Year<br>Yes (Require                                 | Schedule Status: Submitted to HRSA           5/2013 11:59:59 PM           2012           '01/2012-12/31/2012           mitted          |

\_. - - -

10. The Table of Contents page for the UDS report opens in a separate window (Figure 9). At the top of the page, under Reports, click **HERE** to access the reports.

#### Figure 9: Table of Contents Page for UDS Report Open in Window Over Performance **Reports Page**

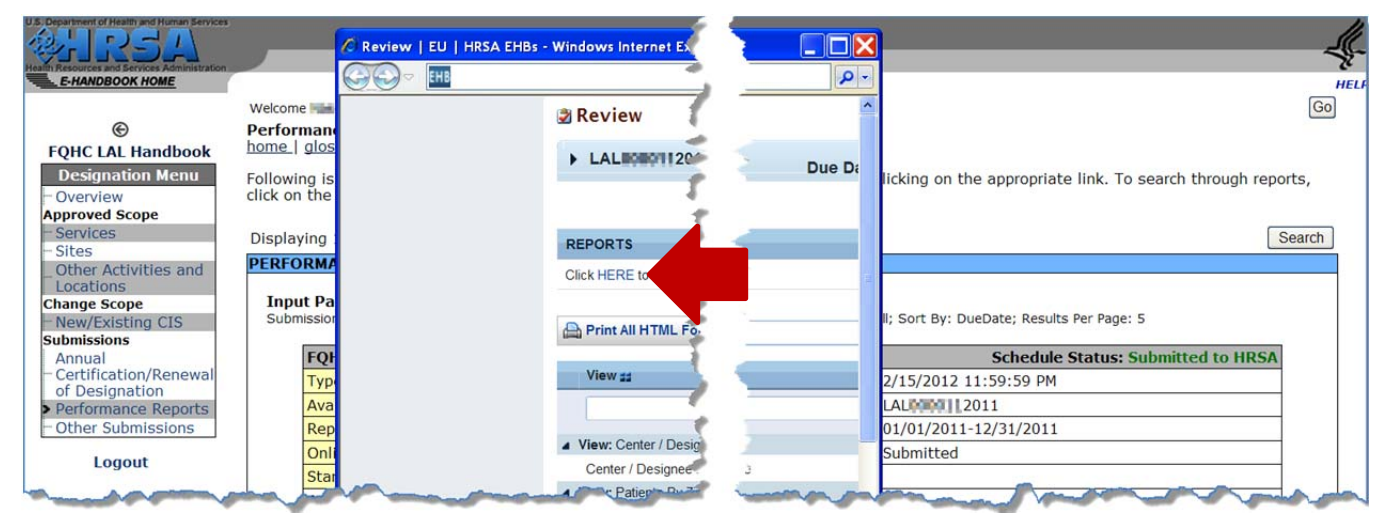

11. The list of available reports opens in a separate window (Figure 10). For any available report, click **View** to display the report.

| U.S. Department of Healthy and Human Services<br>Health Recoverses and Services Additional Values<br>E-HANDBOOK HOME<br>FQHC LAL Handbook<br>Designation Menu<br>- Overview<br>Approved Scope<br>- Sites<br>- Sites<br>- Other Activities and<br>Locations<br>Change Scope | Welcome Nas<br>Performan<br>home   glos<br>Following is<br>click on the<br>Displaying<br>PERFORM<br>Input Pa<br>Submission | Review   EU   HRSA EHBs - Windows I<br>UDS Report   EU   HRSA EHBs<br>Favorites HUDS Report   EU<br>UDS Report<br>LALENDE 112012/V2: T | I HRSA BHES                                                     |                                                                                |           | earch through reports, |  |
|----------------------------------------------------------------------------------------------------|----------------------------------------------------------------------------------------------------|----------------------------------------------------------------------------------------------------|-----------------------------------------------------------------|--------------------------------------------------------------------------------|-----------|------------------------|--|
| Submissions                                                                                                    | FOF                                                                                                    | REPORTS                                                                                                    | -                                                               | -                                                                              |           | pmitted to HRSA        |  |
| - Certification/Renewal                                                                                                    | Тур                                                                                                    | Report Name                                                                                                    |                                                                 |                                                                                | Action    |                        |  |
| of Designation<br>Performance Reports<br>Other Submissions<br>Logout                                                                                                    | Ava<br>Rep<br>Onli<br>Star<br>Acti                                                                                         | UDS Grantee, State, National<br>Summary Report                                                                                         | The Sun:<br>Calcul<br>The me<br>Visits,<br>overall p<br>Formula | statistical manner.<br>ng on the UDS.<br>Data (Patients,<br>:s) and provide an | View      |                        |  |
|                                                                                                    | FQF<br>Typ                                                                                                    | - marine                                                                                                    | The Ro<br>HCP da                                                | rrantees. Summary<br>taffing, patient                                          | Martine . | pmitted to HRSA        |  |

#### Figure 10: List of Standard UDS Reports Open in Window Over Table of Contents Page

# **List of Standard UDS Reports**

The following reports can be accessed by following the steps given above.

# Look Alike UDS Health Center, National Summary Report

Provides summary and analysis of the health center's current UDS data using measures across various tables of the UDS report. The report will display data for the health center and the nation, for comparison.

## **UDS National Rollups**

This report compiles annual data reported by Health Center Program (HCP) health centers and FQHC Look Alikes. Summary HCP data are provided for patient demographics, socioeconomic characteristics, staffing, patient diagnoses and services rendered quality of care, health outcomes and disparities, financial costs, and revenues. This will be available after all the reports for the current reporting cycle have been processed. For HCP, data may be rolled up and displayed at the national or state level. For Look Alikes, data is rolled up and displayed at the national level only.

# **For Help and Support**

To access additional EHBs-related resources and training materials, once logged into EHB, please click the Support (EHBs Help) icon located in the toolbar at the lower right of the screen. System navigation, UDS reporting acronyms, quick reference sheets for accessing reports, submission and review process, and other useful training materials and resources can be accessed here.

# UDS reporting questions: Your Reviewer or the UDS Help Desk

udshelp330@bphcdata.net or 866-837-4357 (866-UDS-HELP)

#### EHB account and user access questions: HRSA Call Center

http://www.hrsa.gov/about/contact/ehbhelp.aspx or 877-464-4772 (877-Go4-HRSA) Monday through Friday (except federal holidays) 8 AM to 8 PM (ET)

### EHB electronic reporting issues: BPHC Help Desk

http://www.hrsa.gov/about/contact/bphc.aspx or 877-974-2742 (877-974-BPHC) Monday through Friday (except federal holidays) 8:30 AM to 5:30 PM (ET)

# **Software and Compliance Requirement**

#### **Software Requirements**

The developed functionality will be compatible with the browser(s) recommended within the Browser Requirements section of the HRSA EHBs portal. The information can be found at –

https://grants3.hrsa.gov/2010/WebEPSExternal/Interface/common/BrowserSettings.aspx.

## **Section 508 Compliance**

HRSA EHBs is compliant with Section 508 requirements for the visually impaired.